## Fuji Xerox Printers

## Steps to print a document with secure print protection

- 1. Right-click Please go to Printer & scanners.
- 2. Select the printer driver and click manage. Select [Preferences]
- 3. In [Paper / Output tab, select [Job Type] and choose Secure Print.
- 4. Select setup to enter a pin number.

|     | Job Type:                           |          | 2 Sided Print:                                                                                                    |
|-----|-------------------------------------|----------|----------------------------------------------------------------------------------------------------|
|     | Secure Print                        | ~        | 2 Sided Print V                                                                                                    |
|     | Paper Summary:                      | Setup    | Secure Print ? ×                                                                                                    |
|     | A4, Auto Paper Select               | <u>^</u> | User ID:                                                                                                    |
|     | Paper Select                        |          | Enter a 1-12 Digit Secure Print                                                                                                    |
| 31  | Favorites:                          |          |                                                                                                    |
|     | A <change>Printer Defaults</change> | ~        |                                                                                                    |
|     | Save                                | Edit     | Document Name:                                                                                                    |
|     |                                     |          | Use Existing Name $\vee$                                                                                                    |
|     | 9                                   |          | New Document Name:                                                                                                    |
| ROX |                                     |          | After sending the print job from the driver, press the [Job<br>Status] button on the machine control panel and enter<br>the password to start printing. |
|     |                                     |          |                                                                                                    |

5. Click OK on the printing preferences window.